## miUAI App

## Instalable

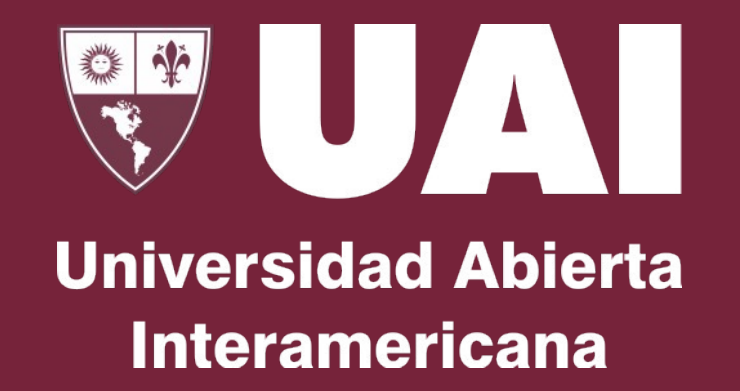

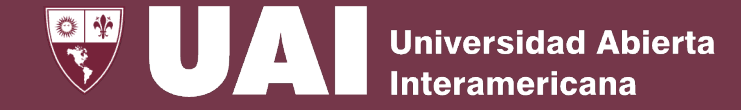

# ¿Cómo agrego en el escritorio del Sistema Operativo el acceso directo de "miUAI"?

- 1. <u>Sistema Operativo Windows</u>
- 2. <u>Sistema Operativo Mac</u>
- 3. Sistema Operativo IOS
- 4. Sistema Operativo ANDROID

#### miUAI Instalable - WINDOWS

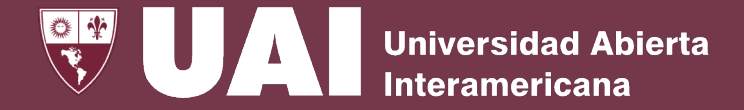

## **Como instalar miUAI en el Sistema Operativo "Windows":**

1. Hacer clic en el botón INSTALAR

| ≡ mi <b>UAI</b>             |                                                                                                    | De Vincenzi, Matias Universidad Abierta Interamericana |
|-----------------------------|----------------------------------------------------------------------------------------------------|--------------------------------------------------------|
| mis Horarios                | OP Aplicación miUAI                                                                                                    |                                                        |
| Mi Correo                   | Instale la aplicación en su dispositivo para tenela siempre a mano.                                                                          |                                                        |
| E Curricular digital ~      | Mis Horarios<br>Martes, 19 de Marzo de 2024                                                                                                  |                                                        |
| Asistencia y Calificaciones | Pussar                                                                                                    |                                                        |
| Cierre de Cursada           |                                                                                                    |                                                        |
| Cursadas Cerradas           |                                                                                                    |                                                        |
| Actas de examen             |                                                                                                    |                                                        |
| Calificar actas             | Asignatura: TE00038-20-01 AULA DE AMBIENTACIÓN - SOPORTE TÉCNICO                                                                             |                                                        |
| Cierre parcial de actas     | Horario: Consultar horario en bedelía                                                                                                    |                                                        |
| Actas cerradas              | Aula: Consultar aula presencial en bedelía / Aula virtual en UAI Online                                                                      |                                                        |
| Consulta global de actas    | Comision: [2023-120-1-A-N] UAI - REGIONAL ROSARIO<br>Modalidad: Presencial con acceso a UAIOnline                                            |                                                        |
| BB Collaborate              | Profesores: De Vincenzi Matias (Y), Da Mommio Cristian Javier (Y)<br>Inicio cursada: 03/01/2023 00:00:00<br>Fin cursada: 02/12/2023 00:00:00 |                                                        |
| 1 UAIOnline Ultra           | Alumnos inscriptos: I                                                                                                    |                                                        |
| 📰 Reserva Aulas 360         | HORARIO VER                                                                                                    |                                                        |
| 🙎 Datos Personales 🛛 🗸      |                                                                                                    | ,                                                      |
| Mi Información              |                                                                                                    |                                                        |
| Subir Curriculum            |                                                                                                    |                                                        |

#### miUAI Instalable - WINDOWS

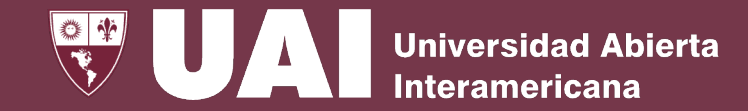

- Una vez instalado, recomendamos anclar miUAI APP haciendo clic en el segundo botón sobre el icono y seleccionando "ANCLAR EN BARRA DE TAREAS"
- 3. Ante cualquier duda o inconveniente, contactar a personal de soporte de la sede vía QR que se encuentra en los escritorios de las aulas físicas o enviando un mail a <u>asistenciasoporte@uai.edu.ar</u>

| UAI - mi UAI   Universidad Abierta Interamericana                                                                                                    | <b>D</b> : - 0                                         |
|----------------------------------------------------------------------------------------------------|--------------------------------------------------------|
|                                                                                                    | De Vincenzi, Matias Universidad Abierta Interamericana |
| Ais Horarios                                                                                                    |                                                        |
| artes, 19 de Marzo de 2024                                                                                                    |                                                        |
| uscar                                                                                                    | C                                                      |
| 🗇 CLASE                                                                                                    |                                                        |
| TE00038-20 AULA DE AMBIENTACIÓN - SOPORTE TÉCNICO<br>Asignatura: TE00038-20-01 AULA DE<br>AMBIENTACIÓN - SOPORTE TÉCNICO                                                                                                    |                                                        |
| Horario: Consultar horario en bedelía<br>Aula: Consultar aula presencial en bedelía / Aula virtual en UAI<br>Online                                                                                                    |                                                        |
| Vomision: (2023-120-1-A-N) UAI - REGIONAL ROSARIO<br>Motalidad: Presencial con acceso a UAIONIne<br>Profestres: De Vincenzi Matias (Y), Da Mommio Cristian Javier<br>(Y)<br>Inicio cursado: 03/01/2023 00:00:00<br>Fin cursada: 02/12/2023 00:00:00 |                                                        |
| Alumnos inscriptos<br>(1) La cursada ha finalizado pero aún no ha sido cerrada.<br>HORARIO VER                                                                                                    |                                                        |
|                                                                                                    |                                                        |
|                                                                                                    |                                                        |
|                                                                                                    |                                                        |
|                                                                                                    |                                                        |
| 🕘 🚳 🕓 挡 😣 🖨 🔳 💽 🥦 🤮                                                                                                    | 😰 🤨 🐨 👘 👘                                              |

#### miUAI Instalable – MacOS

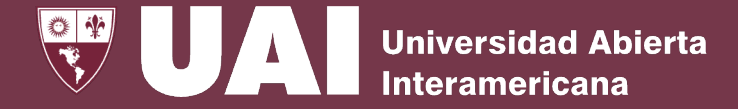

### **Como instalar miUAI en el Sistema Operativo "MacOS":**

 Ingrese a miUAI con el navegador CHROME. Haga clic en el botón INSTALAR y luego confirmar instalación.

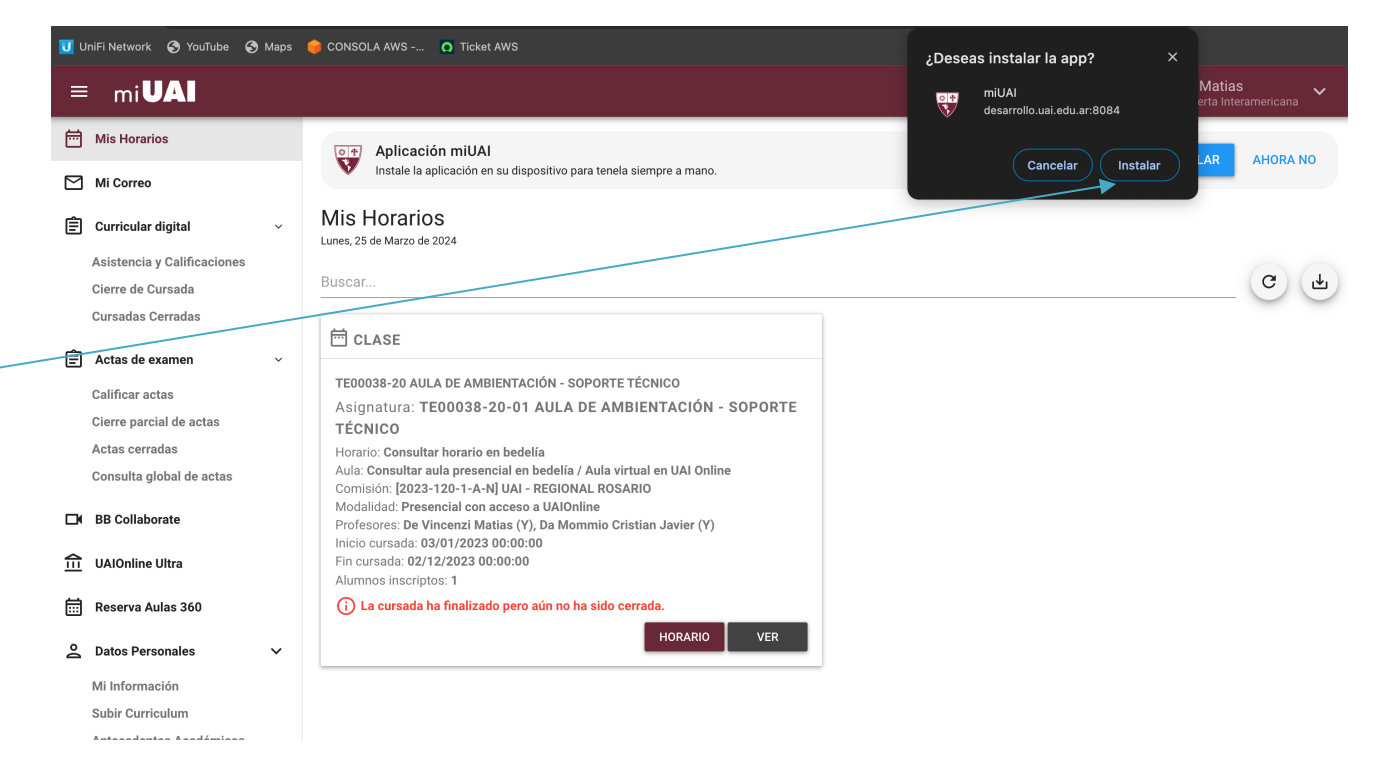

#### miUAI Instalable – MacOS

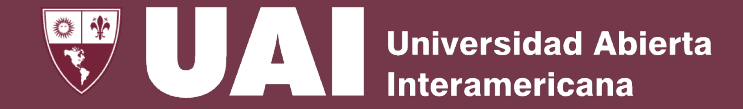

## Como instalar miUAI en el Sistema Operativo "MacOS":

- Por defecto la aplicación se instalará en la carpeta "Aplicaciones de Chrome" en la dirección que indica la flecha.
- 3. Asimismo, recomendamos copiar la APP miUAI a "Aplicaciones" para poder accederla desde el menú de aplicaciones.

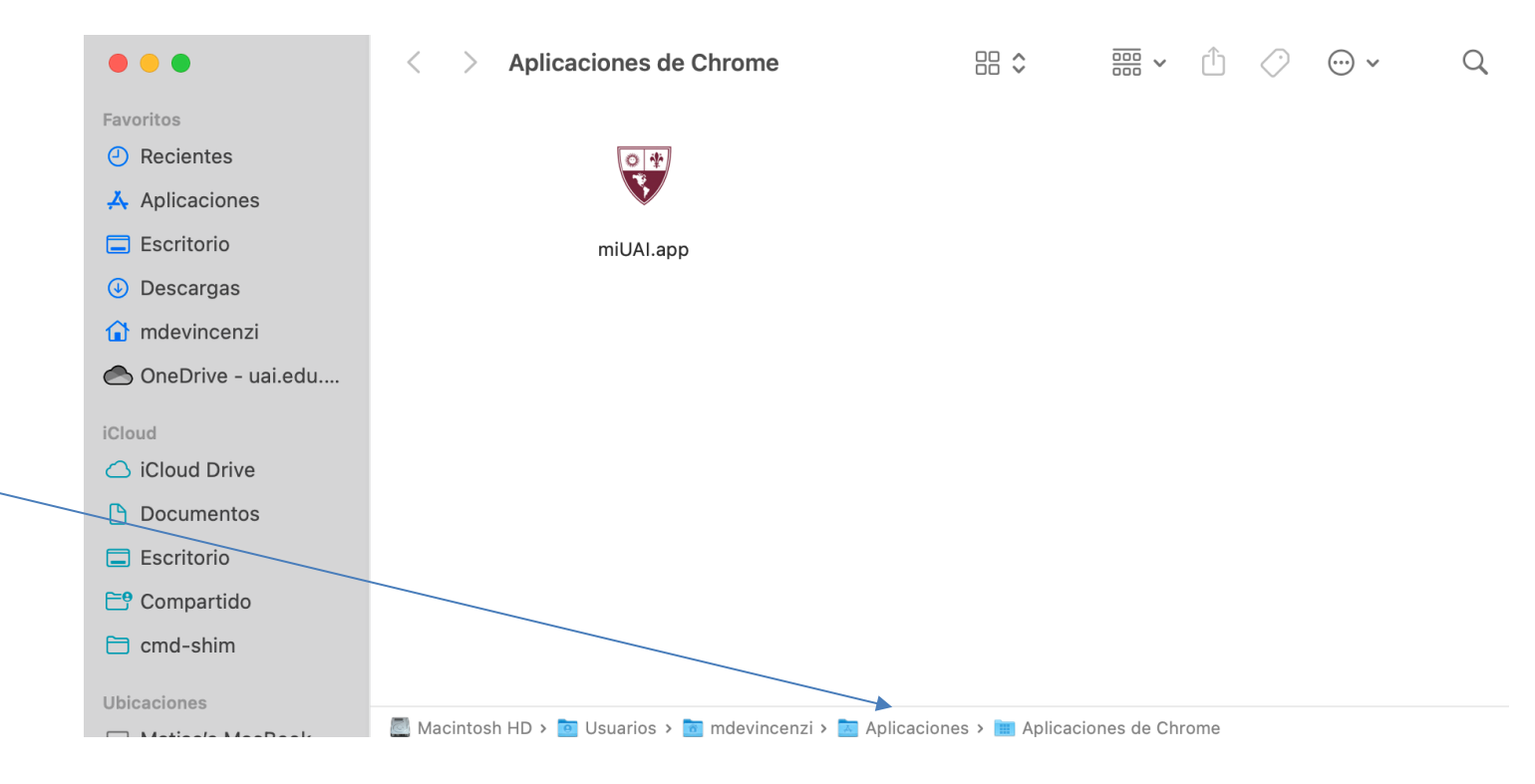

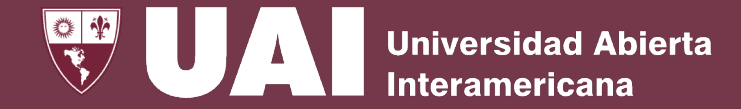

## Como instalar miUAI en el Sistema Operativo "MacOS":

4. También recomendamos fijar el ícono de miUAI descargado en el Dock, haciendo clic en segundo botón sobre el icono y seleccionando "Mantener en el Dock"

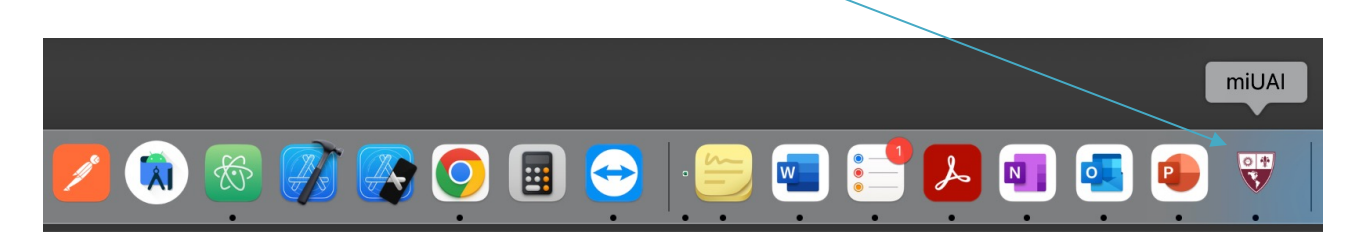

5. Ante cualquier duda o inconveniente, contactar a personal de soporte de la sede vía QR que están en los escritorios de las aulas físicas o enviando un mail a<u>asistenciasoporte@uai.edu.ar</u>

#### miUAI Instalable – IOS

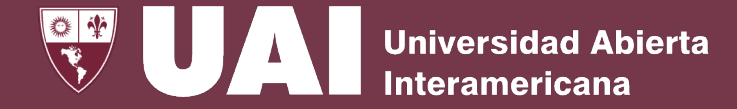

## Como instalar miUAI en el Sistema Operativo "IOS":

- 1. Abra el Safari ingrese a <u>https://mi.uai.edu.ar</u>.
- 2. Si hace clic el en el botón de INSTALAR verá un tutorial para instalar la aplicación (ver tutorial).
- Ante cualquier duda o inconveniente, contactar a personal de soporte de la sede vía QR o enviando un mail a asistenciasoporte@uai.edu.ar

| = m                                                                                                    | Plicación miu<br>stale la aplicación<br>empre a mano.                                                                                                    | AHORA N                                                                                                  | D para ten                               | ela               |
|----------------------------------------------------------------------------------------------------|----------------------------------------------------------------------------------------------------|----------------------------------------------------------------------------------------------------|------------------------------------------|-------------------|
| Mis Ho<br>Martes, 19 de                                                                                                    | Marzo de 2024                                                                                                    |                                                                                                    |                                          |                   |
| Buscar                                                                                                    |                                                                                                    |                                                                                                    | C                                        |                   |
|                                                                                                    | SE                                                                                                    |                                                                                                    |                                          |                   |
| TE00038<br>TÉCNICO                                                                                                    | -20 AULA DE AI                                                                                                    | MBIENTACIÓN -                                                                                            | SOPOR                                    | ГЕ                |
| Asignat                                                                                                    | ura: TE0003                                                                                                    | 8-20-01 AUL                                                                                              | A DE                                     |                   |
| Horario: (<br>Aula: Cor<br>en UAI O<br>Comisiór<br>Modalida<br>Profesore<br>Cristian<br>Inicio cur<br>Fin cursa<br>Alumnos | Consultar horari<br>asultar aula pres<br>nline<br>1: [2023-120-1-,<br>d: Presencial oc<br>es: De Vincenzi<br>Javier (Y)<br>sada: 03/01/20<br>da: 02/12/2023<br>inscriptos: 1 | o en bedelía<br>sencial en bedel<br>A-N] UAI - REGI(<br>nacceso a UAI<br>Matias (Y), Da N<br>23 00:00:00 | ía / Aula<br>DNAL RC<br>Online<br>Iommio | virtual<br>DSARIO |
| - La ci                                                                                                    | ursada ha finali:                                                                                                    | zado pero aún n                                                                                          | o ha sido                                | )                 |
|                                                                                                    |                                                                                                    | rollo usi edu s                                                                                          | ar                                       |                   |
| AA                                                                                                    | 🔒 desar                                                                                                    |                                                                                                    |                                          | U                 |

#### miUAI Instalable – IOS

## **Como instalar miUAI en el Sistema Operativo "IOS":**

2

|                          | 22:48                                                                                                    | ul 🍣 🕞                                                                      |
|--------------------------|----------------------------------------------------------------------------------------------------|-----------------------------------------------------------------------------|
|                          | ≡ mi <b>UAI</b>                                                                                                    | ¢ 🌔 ~                                                                       |
| 1                        | Aplicación miUAI<br>Instale la aplicación en s<br>siempre a mano.                                                                                                    | u dispositivo para tenela                                                   |
| l<br>Harris Randhart ( 1 | INSTALAR                                                                                                    | AHORA NO                                                                    |
| COMPARTIR                | Mis Horarios<br>Martes, 19 de Marzo de 2024                                                                                                    |                                                                             |
|                          | Buscar                                                                                                    | C T                                                                         |
|                          | 🗇 CLASE                                                                                                    |                                                                             |
|                          | TE00038-20 AULA DE AMBIE<br>TÉCNICO                                                                                                    | NTACIÓN - SOPORTE                                                           |
|                          | Asignatura: TE00038-20<br>AMBIENTACIÓN - SOPO                                                                                                    | )-01 AULA DE<br>RTE TÉCNICO                                                 |
| $\langle$                | Horario: Consultar horario en<br>Aula: Consultar aula presenci                                                                                                    | bedelía<br>al en bedelía / Aula virtual                                     |
|                          | en UAI Online<br>Comisión: [2023-120-1-A-N]<br>Modalidad: Presencial con ac<br>Protesores: De Vincenzi Mati<br>Cristian Javier (Y)<br>Inicio cureada: 03/01/2023 00:C<br>Fin cursada: 02/12/2023 00:C<br>Alumnos inscriptos: 1 | UAI - REGIONAL ROSARIO<br>cceso a UAIOnline<br>as (Y), Da Mommio<br>0:00:00 |
|                          | La cursada ha finalizado                                                                                                    | pero aún no ha sido                                                         |
|                          |                                                                                                    | p.uai.edu.ar                                                                |
|                          |                                                                                                    |                                                                             |

| 22:51                                                                  | ul \$ 🕞      |
|------------------------------------------------------------------------|--------------|
| mi UAI   Universidad Abierta In<br>desarrollo.uai edu.ar<br>Opciones > | tera 🗙       |
| AirDrop Mensajes WhatsApp                                              | Notas Reco   |
| Copiar                                                                 | ß            |
| Agregar a Lecturas                                                     | 00           |
| Agregar a Marcadores                                                   | m            |
| Agregar a Favoritos                                                    | \$           |
| Agregar a nota rápida                                                  |              |
| Buscar en la página                                                    | <b>a</b> /   |
| Agregar a Inicio                                                       | +            |
| Marcado                                                                | $\bigotimes$ |
| Imprimir                                                               | ē            |
| Abrir en Chrome                                                        | 9            |
| Guardar en Dropbox                                                     | *            |
| Guardar en Pinterest                                                   | 0            |
|                                                                        |              |
|                                                                        |              |

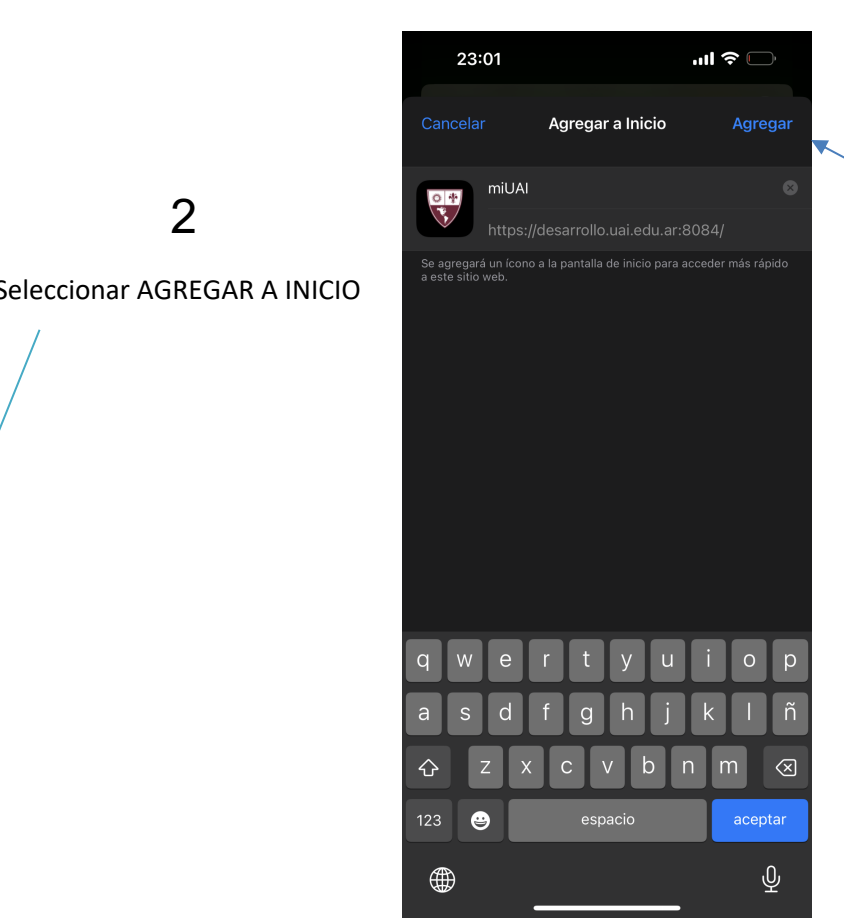

3

Termine la instalación haciendo clic en AGREGAR.

#### miUAI Instalable – ANDROID

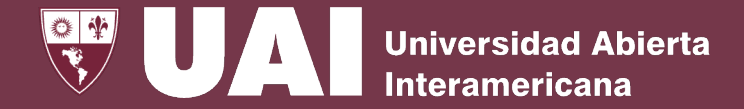

## **Como instalar miUAI en el Sistema Operativo "ANDROID":**

- 1. Abra el Chrome ingrese a <u>https://mi.uai.edu.ar</u>.
- 2. Si hace clic el en el botón de INSTALAR la aplicación se instalará en el dispositivo.
- Ante cualquier duda o inconveniente, contactar a personal de soporte de la sede vía QR o enviando un mail a asistenciasoporte@uai.edu.ar

| 14.17 @                                            | M                                                                                                    |                                                                                               |                                       | UN LTE              |   |
|----------------------------------------------------|----------------------------------------------------------------------------------------------------|-----------------------------------------------------------------------------------------------|---------------------------------------|---------------------|---|
| ☆ ಾ                                                | arrollo.uai.edu.                                                                                                    | ar:8084                                                                                       | +                                     | 10                  | : |
| ≡                                                  | mi <b>UAI</b>                                                                                                    | l                                                                                             | ¢ (                                   |                     | ~ |
| •                                                  | Aplicación miUAI<br>Instale la aplicación en<br>siempre a mano.                                                                                                 | su dispositivo                                                                                | para ter                              | nela                |   |
|                                                    | INSTALAR                                                                                                    | AHORA N                                                                                       | 0                                     |                     |   |
| Mis H<br>Lunes, 25<br>Buscar.                      | Horarios<br>de Marzo de 2024                                                                                                    |                                                                                               | (                                     | )                   | ↓ |
| 🛱 сі                                               | LASE                                                                                                    |                                                                                               |                                       |                     |   |
| TEOO<br>TÉCN<br>Asig                               | 038-20 AULA DE AMBI<br>ICO<br>natura: TE00038-2                                                                                                    | ENTACIÓN - :                                                                                  | SOPOR                                 | TE                  |   |
| Horar<br>Aula:<br>en UA<br>Comis<br>Moda<br>Profes | io: Consultar horario ei<br>Consultar aula presence<br>di Online<br>sión: [2023-120-1-A-N<br>lidad: Presencial con a<br>sores: De Vincenzi Mat<br>an Javier (Y) | n bedelía<br>cial en bedelía<br>] UAI - REGIO<br>acceso a UAIC<br>tias (Y), Da M<br>200:00:00 | a / Aula<br>NAL RO<br>Online<br>ommio | a virtual<br>DSARIO |   |
| Cristi<br>Inicio<br>Fin cu<br>Alumi                | ursada: 02/12/2023 00:<br>nos inscriptos: 1                                                                                                    | :00:00                                                                                        |                                       |                     |   |
| Cristia<br>Inicio<br>Fin cu<br>Aluma<br>() L       | ursada: 02/12/2023 00<br>nos inscriptos: 1<br>.a cursada ha finalizado<br>errada.                                                                               | :00:00<br>o pero aún no                                                                       | ha sid                                | D                   |   |
| Cristi<br>Inicio<br>Fin cu<br>Alumi                | irisada: 02/12/2023 00<br>nos inscriptos: 1<br>a cursada ha finalizad<br>errada.                                                                                | :00:00<br>o pero aún no<br>HORARIO                                                            | ha side                               | o<br>/ER            | 1 |

#### miUAI Instalable – ANDROID

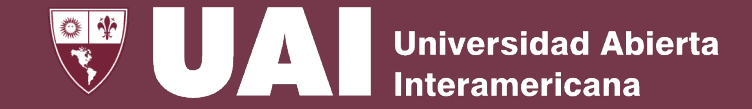

## **Como instalar miUAI en el Sistema Operativo "ANDROID":**

2

de la aplicación

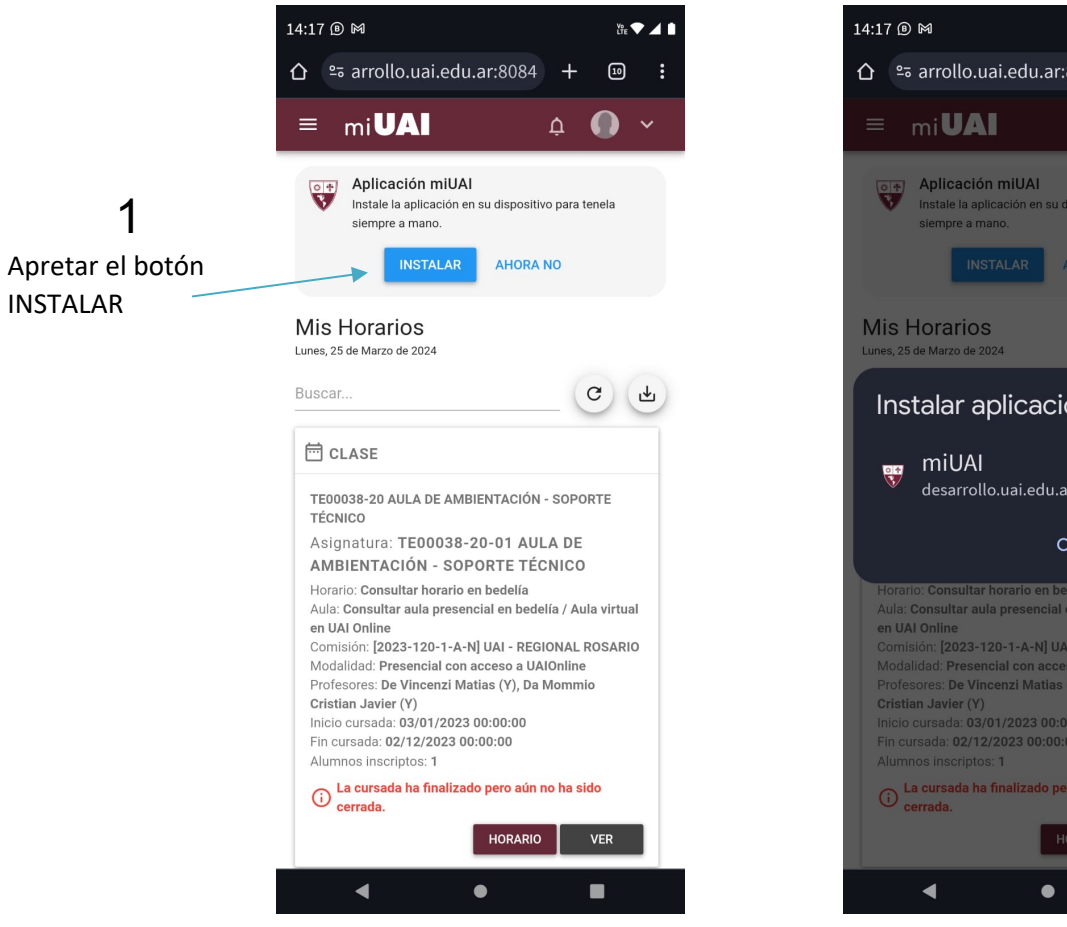

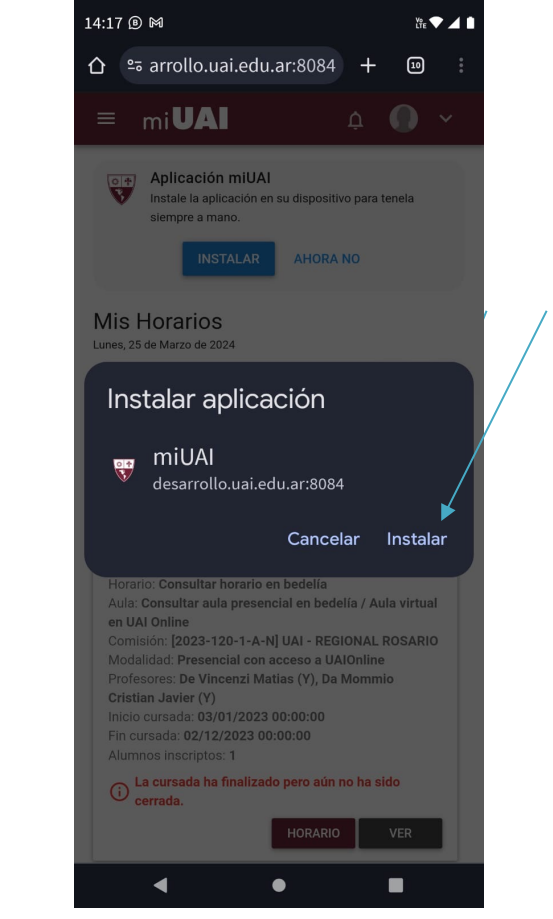

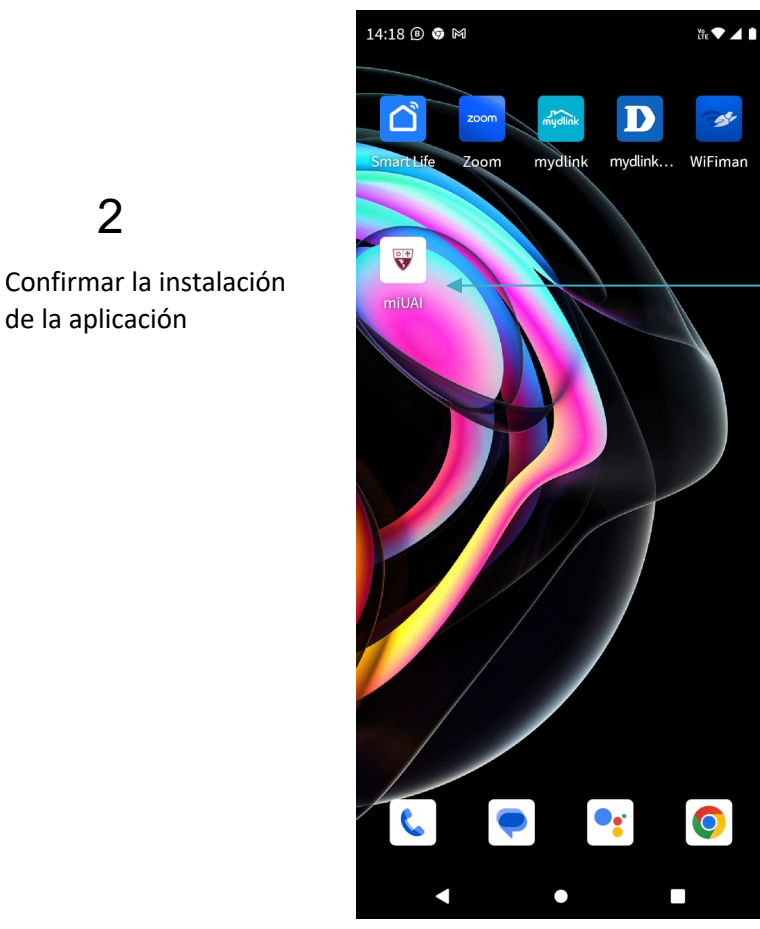

3

Observar la aplicación miUAI instalada en la pantalla de inicio